移除Windows7中老旧不再使用的设备驱动Microsoft认证考试 PDF转换可能丢失图片或格式,建议阅读原文

https://www.100test.com/kao\_ti2020/644/2021\_2022\_E7\_A7\_BB\_ E9 99 A4Wind c100 644588.htm 如果你发现一些最近安装的 设备工作不正常或者经常引起电脑死机,那么,你可以考虑 一下,删除Windows7中旧的或者未使用的设备驱动。1、右 键Win7桌面的"计算机",选择"属性"。2、在左侧面板 上找到"高级系统设置",点击"高级"选项卡底部的"环 境变量"。3、在上半部分的"XX的用户变量"那里点击" 新建"输入变量名:devmgr\_show\_nonpresent\_devices 输入变 量值:1,最后连续单击"确定"按钮。4、右键桌面的"计 算机",选择"管理",在左侧打开"设备管理器"。5、 在设备管理器的顶部菜单栏,选择"查看""显示隐藏的设 备"。6、so你可以在设备管理器的右边,找到"其他设备 "。7、右键不使用的"未知设备",卸载它吧!编辑特别 推荐: Windows7系统中消失的搜索框失而复得 在Windows7系 统下安装独立的XP系统 飞信在Windows7下无法启动的问题 100Test 下载频道开通, 各类考试题目直接下载。详细请访问 www.100test.com